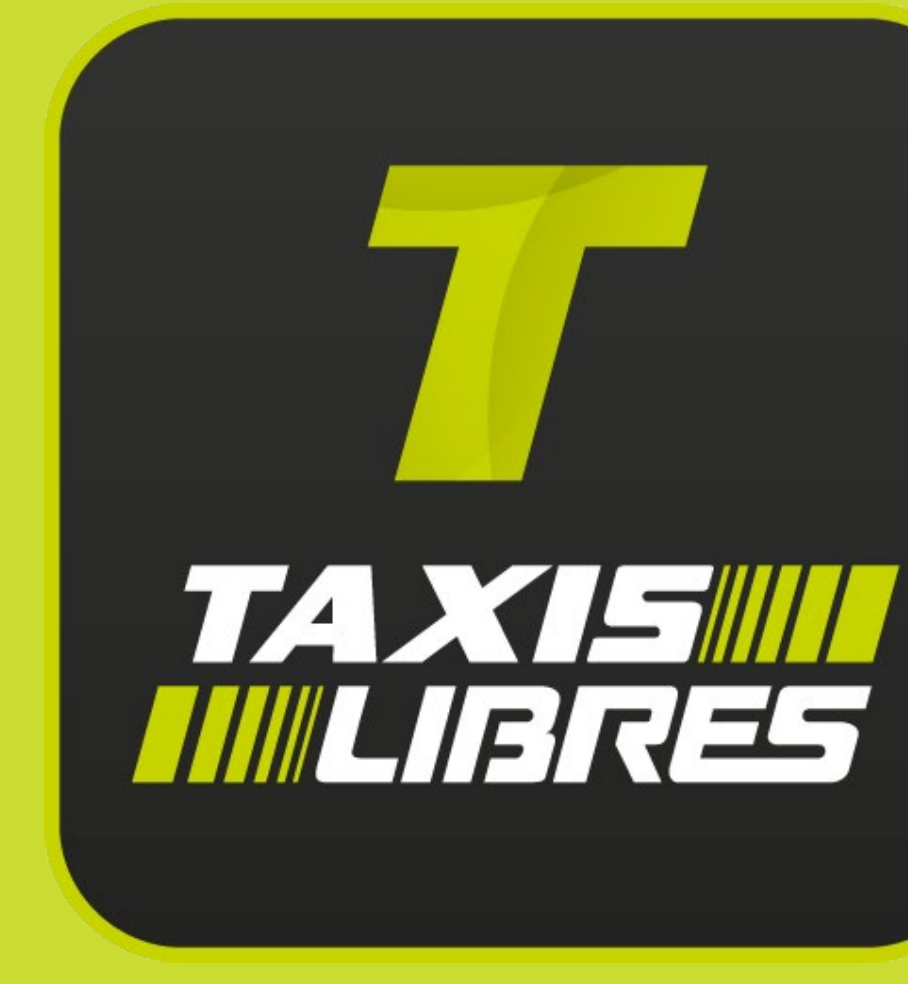

# Manual app Viajero

20 de Abril del 2020

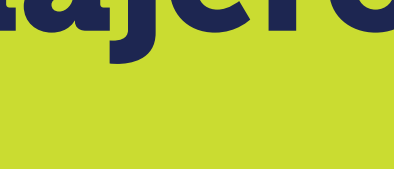

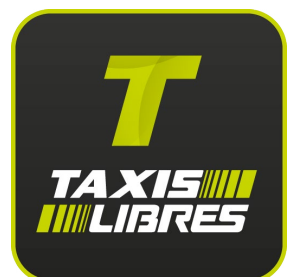

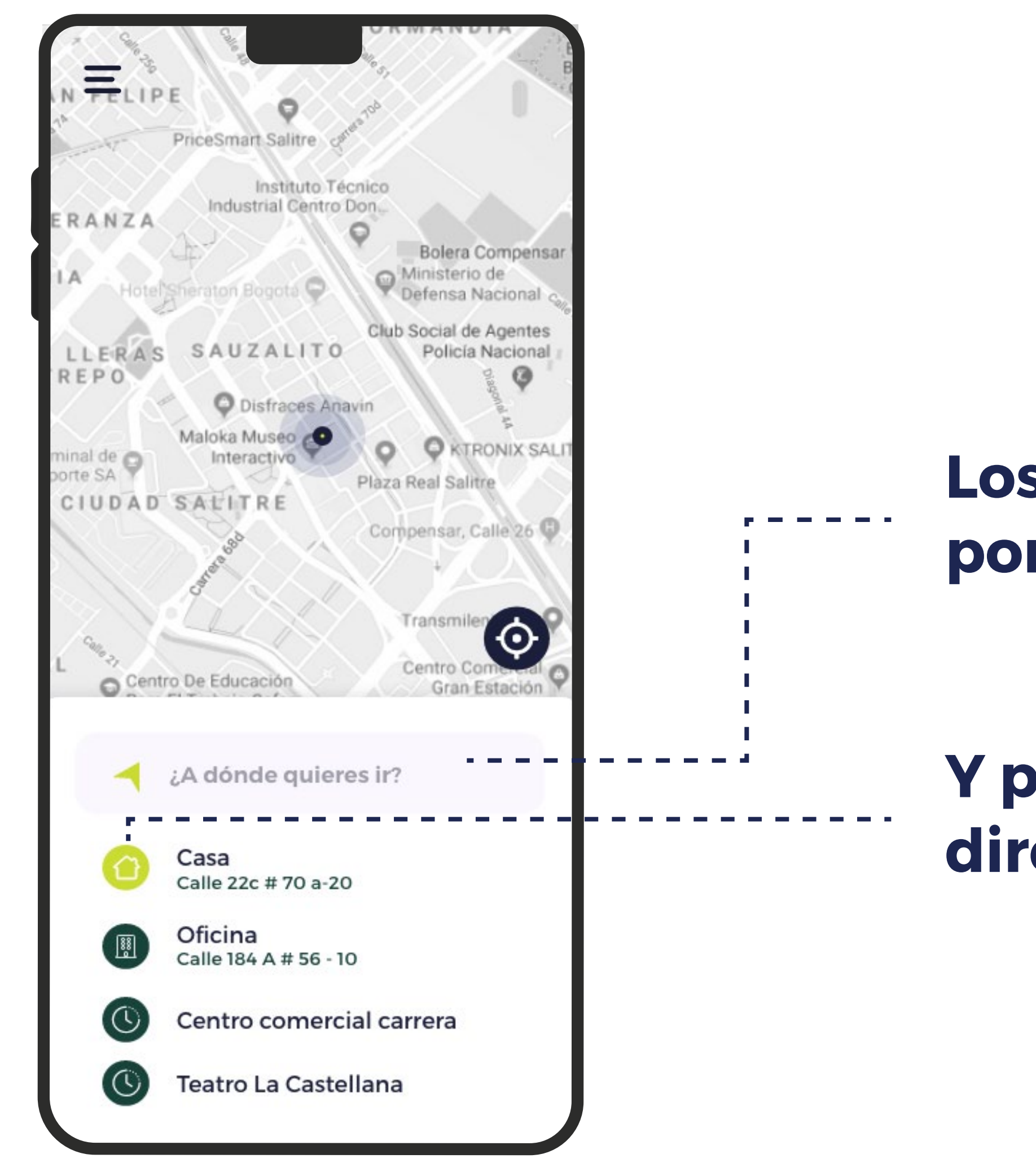

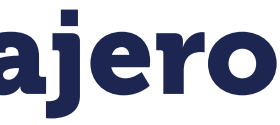

#### Los viajeros deben poner el destino

#### Y pueden guardar sus direcciones favoritas

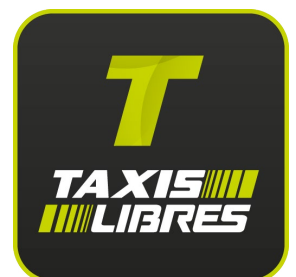

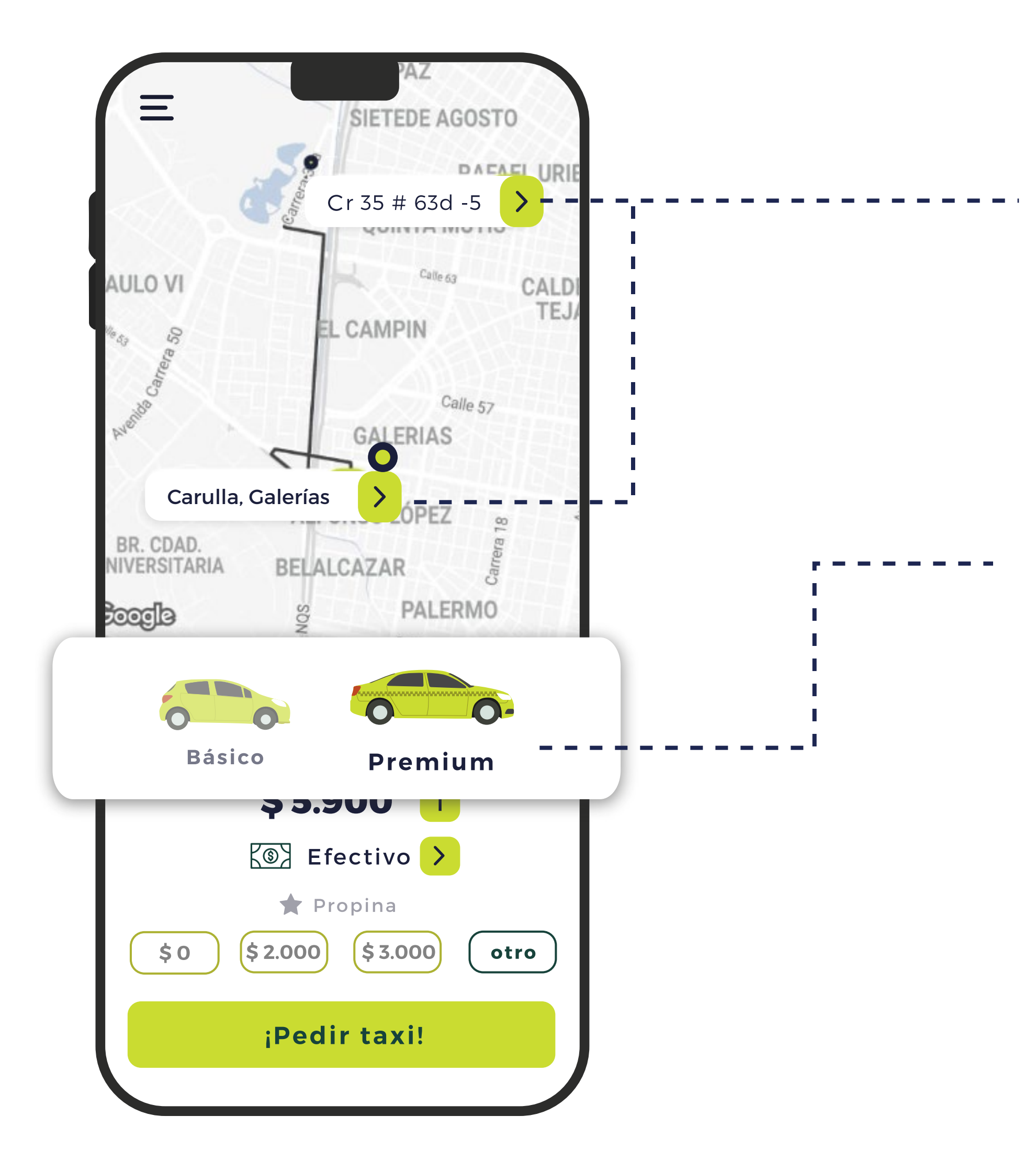

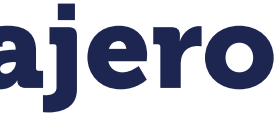

#### **Pueden cambiar** el origen y destino

Pueden escoger entre Taxi básico y premium.

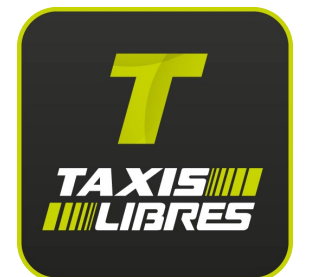

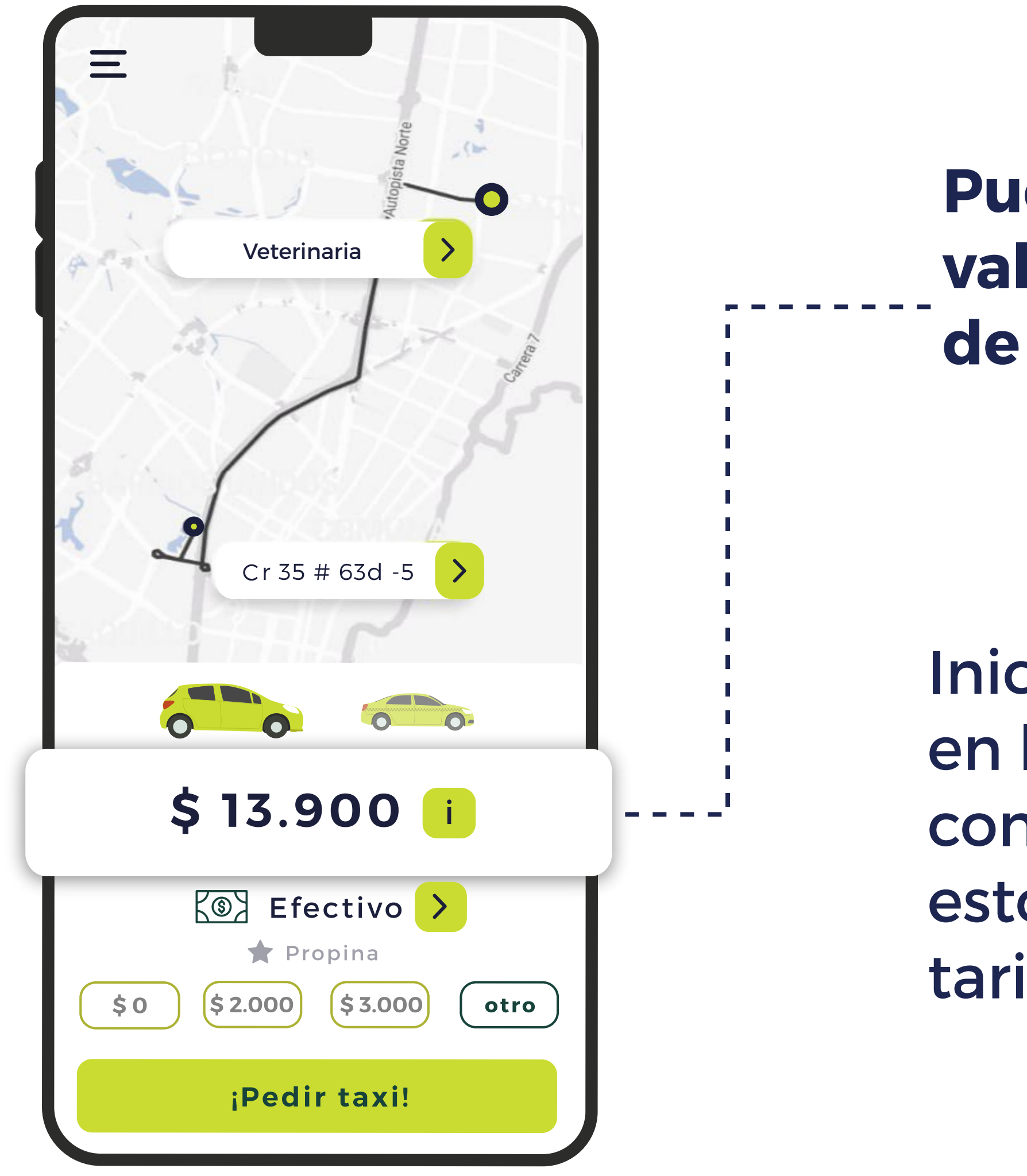

#### Pueden conocer el valor del viaje antes de subir al taxi.

Iniciaremos un cambio en la voluntad de los conductores, para que estos se acojan a las tarifas de la App

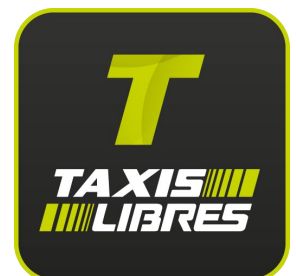

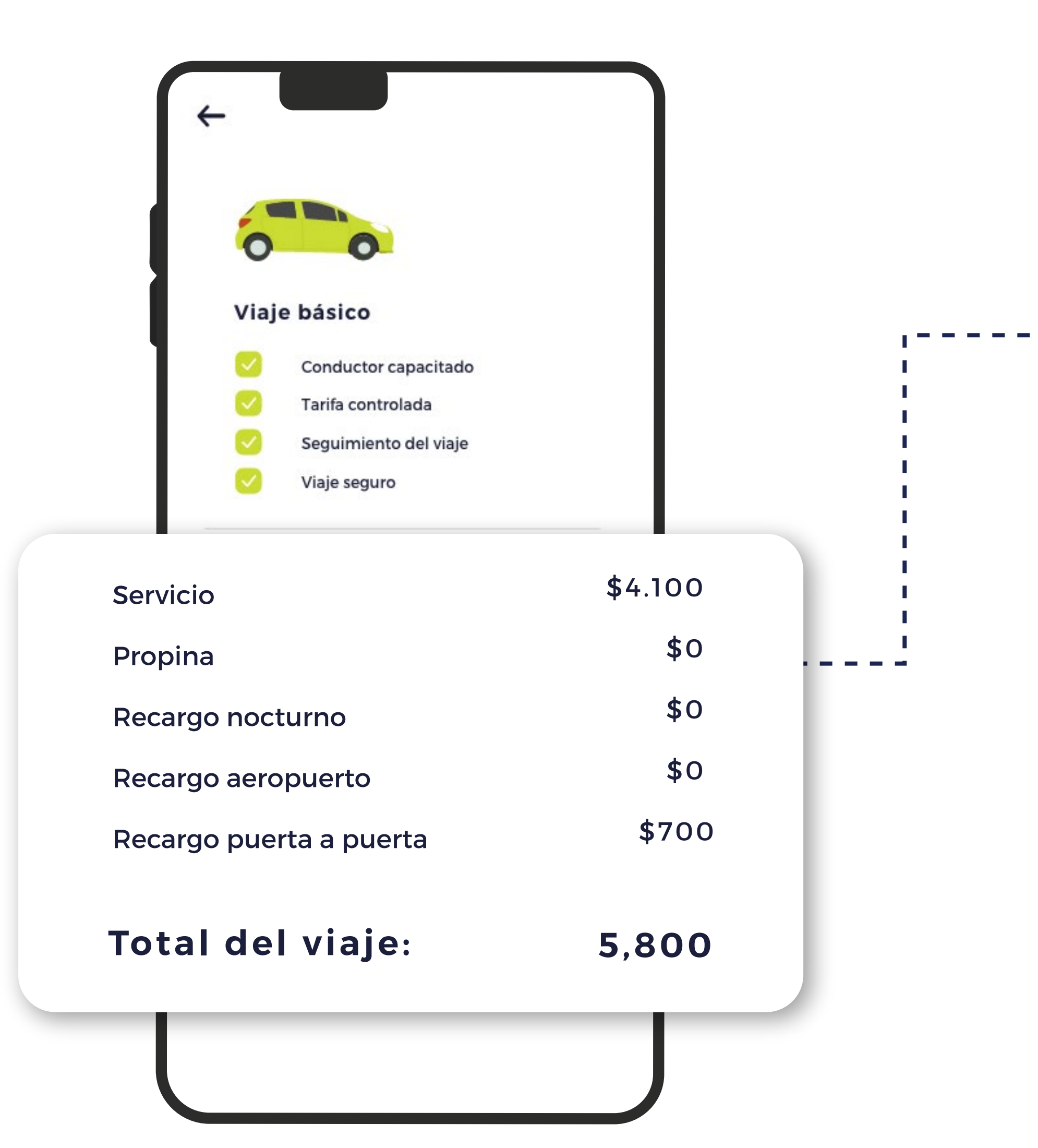

#### Podrán conocer el valor del servicio y la descripción detallada de los recargos.

Con el fin de disminuir las PQR y garantizar los cobros justos.

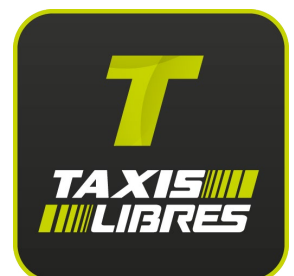

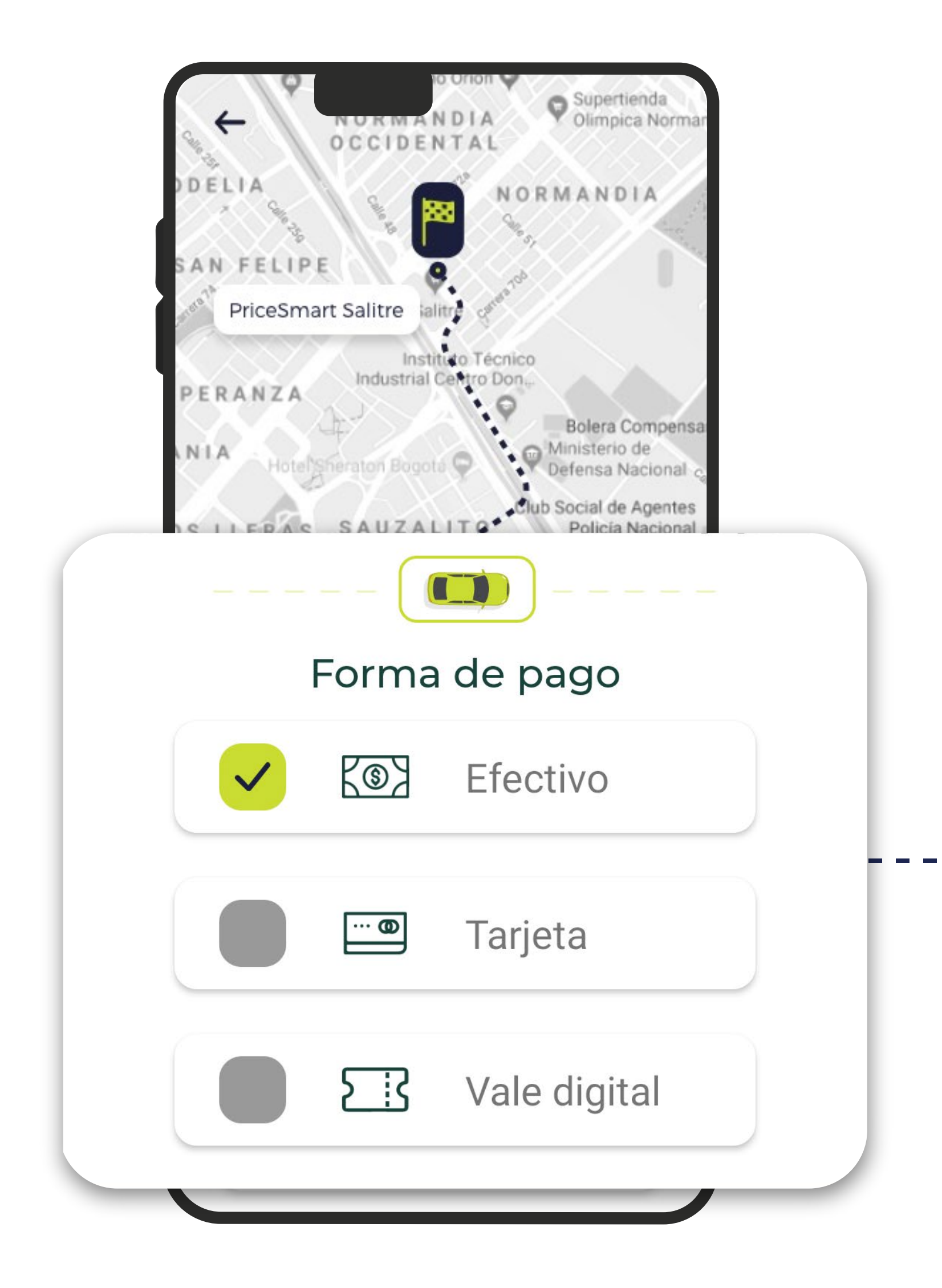

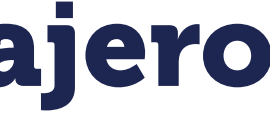

Pueden pagar el viaje en efectivo, tarjeta o vale digital.

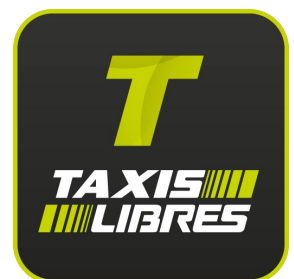

| Número de tarjet  | а   |  |  |
|-------------------|-----|--|--|
| Franquicia        | CVV |  |  |
| Mes/Año           |     |  |  |
| Nombre del titula | r   |  |  |
| Cédula            |     |  |  |
|                   |     |  |  |

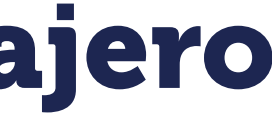

#### Pueden agregar tarjetas de credito para pagar el viaje.

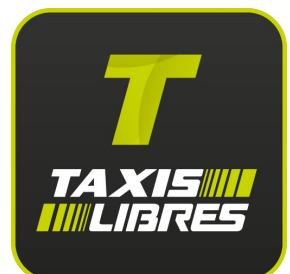

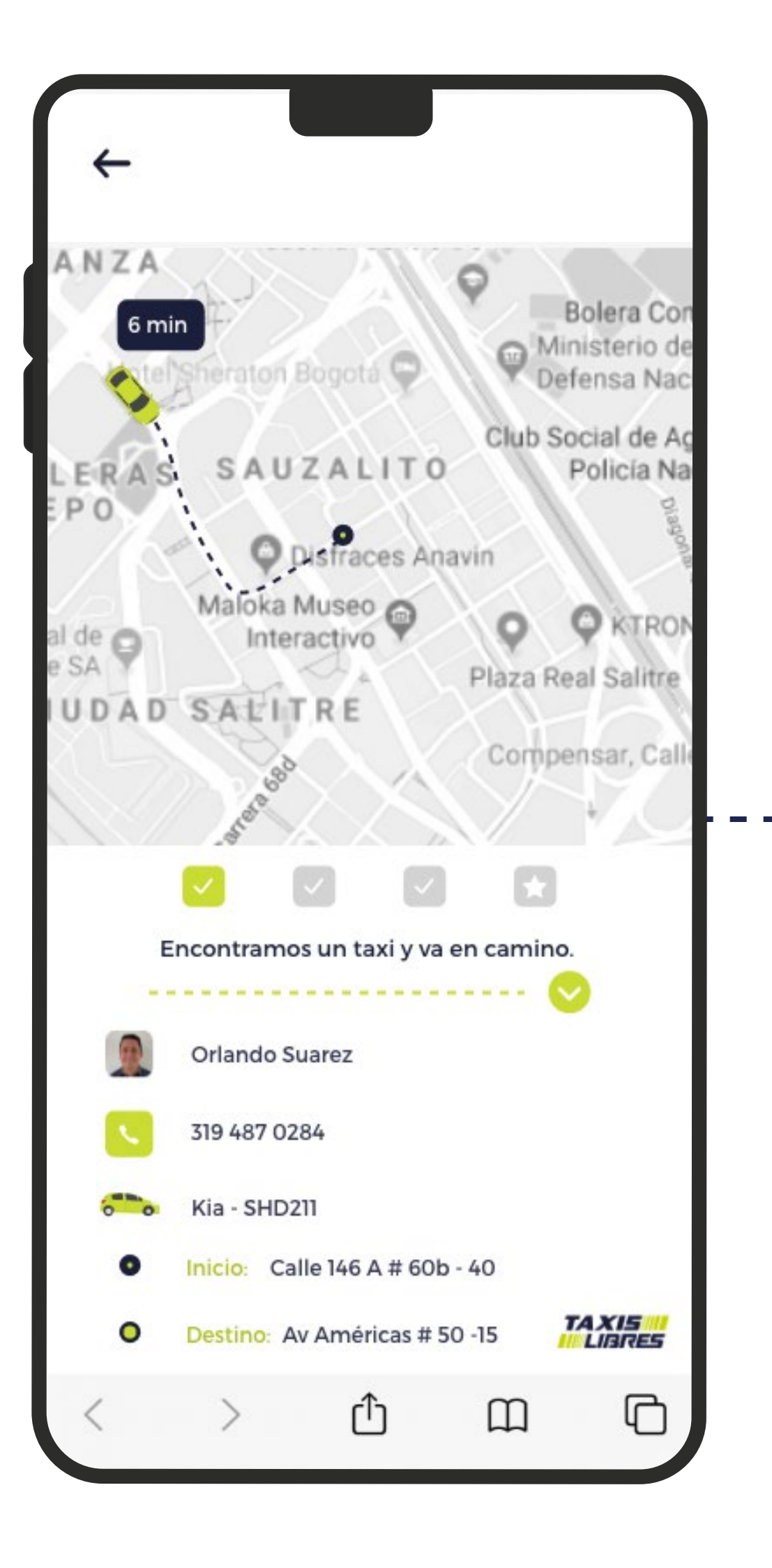

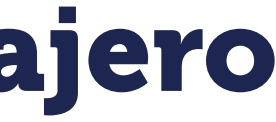

#### Los viajeros podrán compartir el viaje con información más detallada.

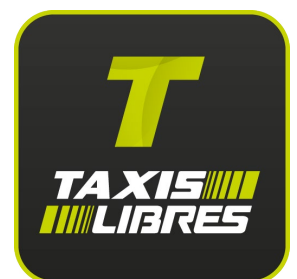

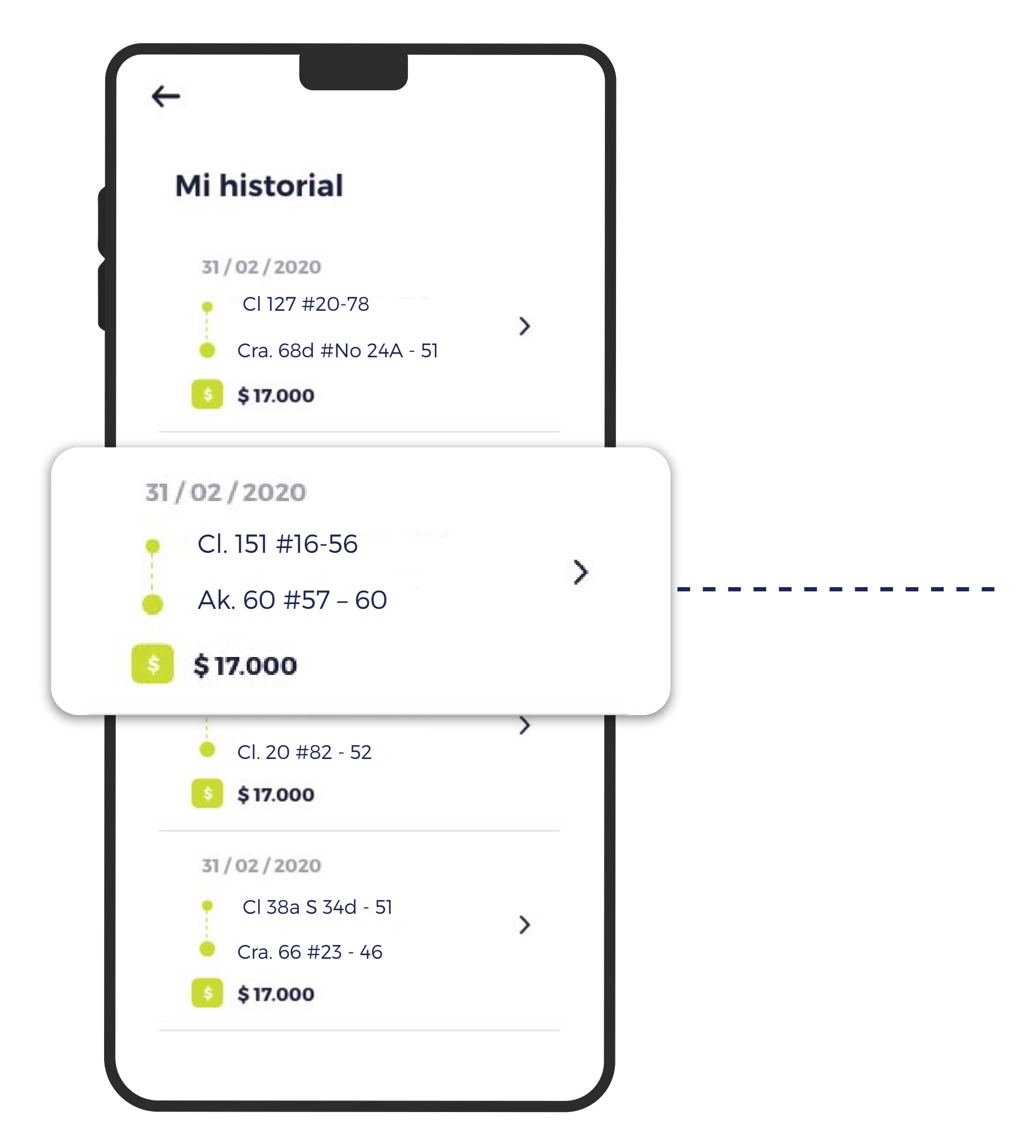

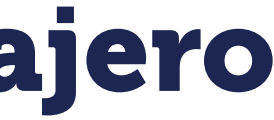

El historial cambió, ahora podrán ver toda la información de forma sencilla, organizada y detallada.

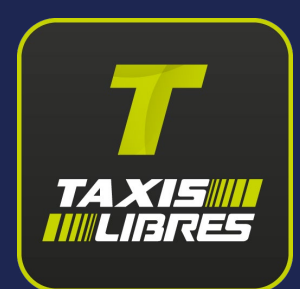

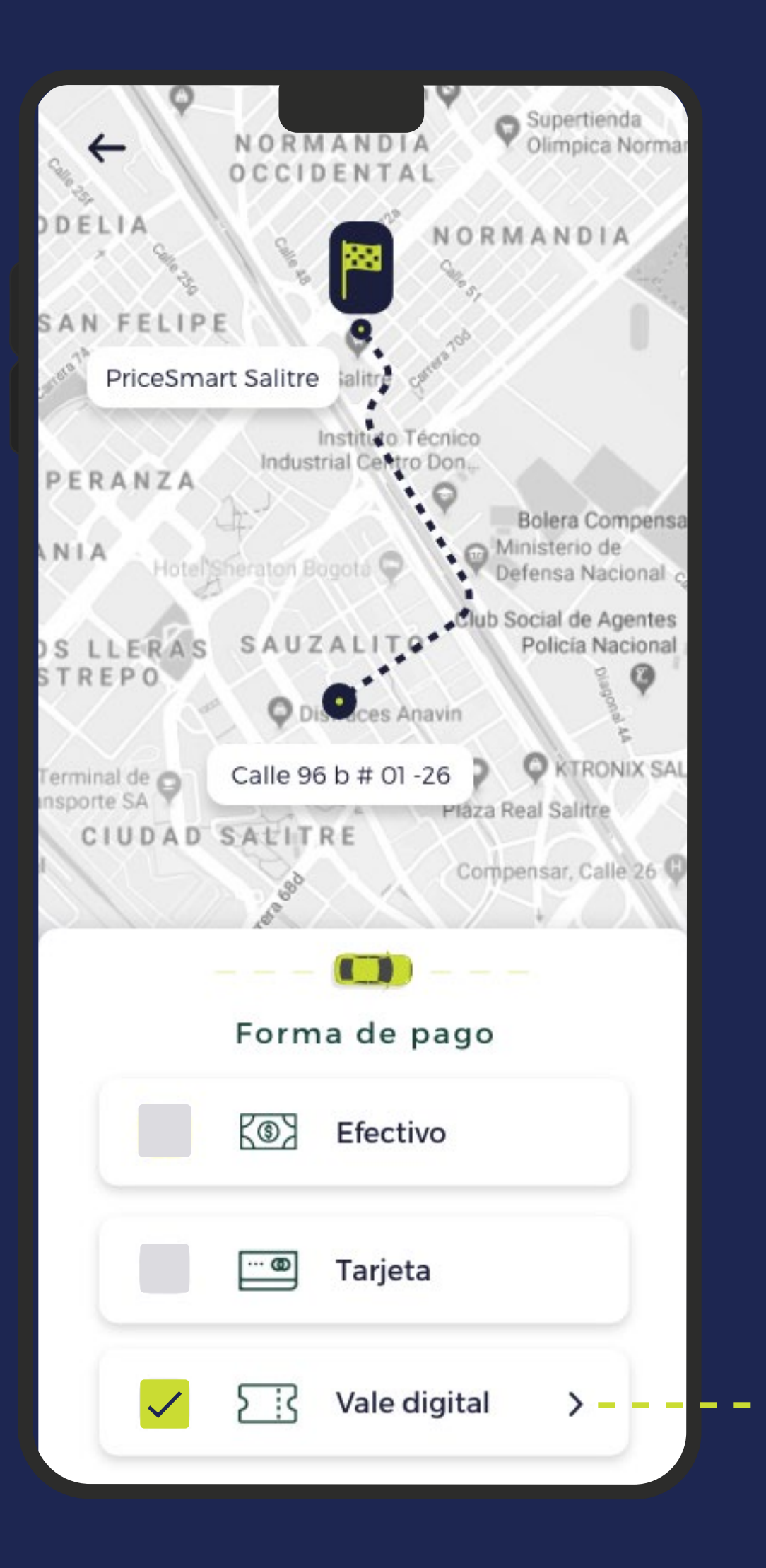

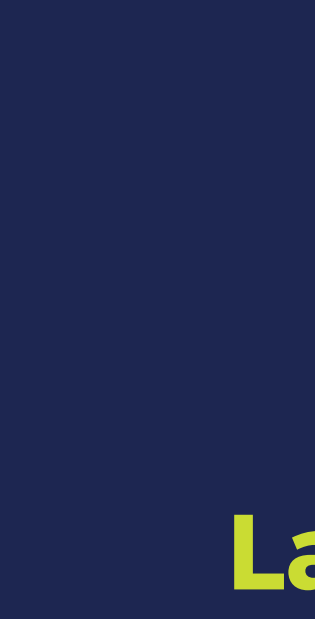

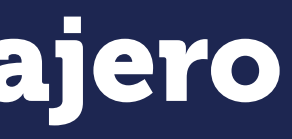

La vista de vales cambió y ahora es más facil de entender.

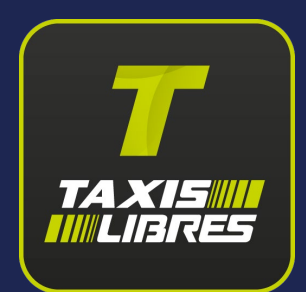

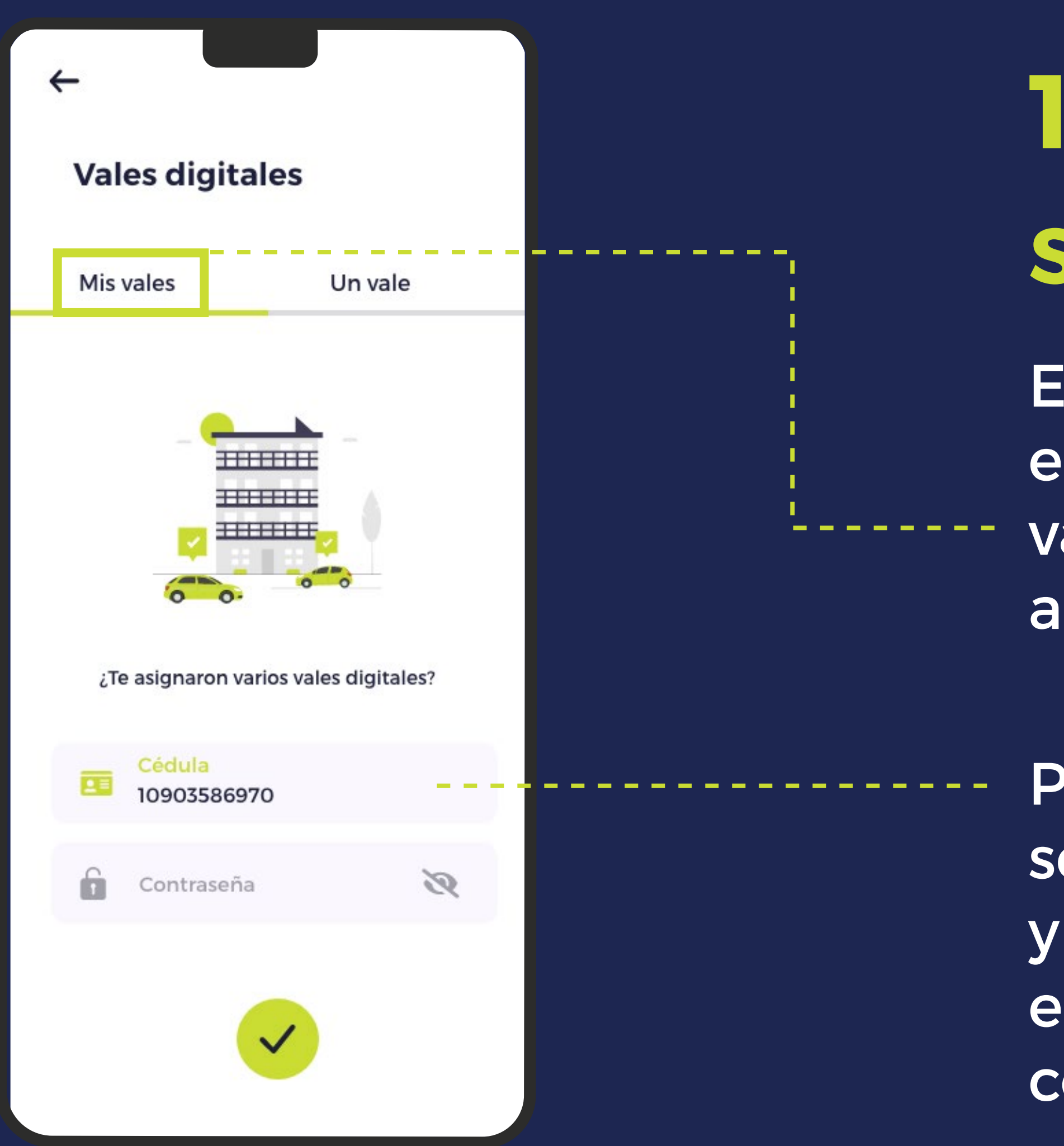

#### •

## Sección Mis vales

En esta sección se encuentran los diferentes vales que se le asignan al trabajador.

Para ingresar a Mis vales, se debe ingresar la cédula y la contraseña. La empresa es quien le notifica la contraseña al trabajador.

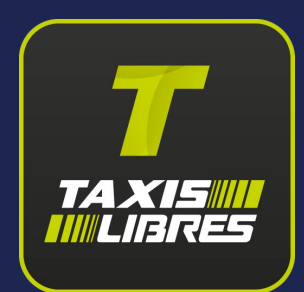

| $\leftarrow$                      |            |                                                         |  |  |  |
|-----------------------------------|------------|---------------------------------------------------------|--|--|--|
| Vales digitales                   |            |                                                         |  |  |  |
|                                   | Mis vales  | Un vale                                                 |  |  |  |
| ¿Con qué vale quieres viajar hoy? |            |                                                         |  |  |  |
|                                   | 23         | Prueba s.a<br>Pruebas21<br>8587090                      |  |  |  |
|                                   | 23         | <b>Prueba s.a</b><br>Pruebas3421<br>Sin vales asignados |  |  |  |
|                                   | <u>E</u> R | Prueba s.a<br>Ventas<br>673829476                       |  |  |  |
|                                   | 23         | Prueba s.a<br>Ventas<br>673829476                       |  |  |  |
|                                   |            | Ð                                                       |  |  |  |

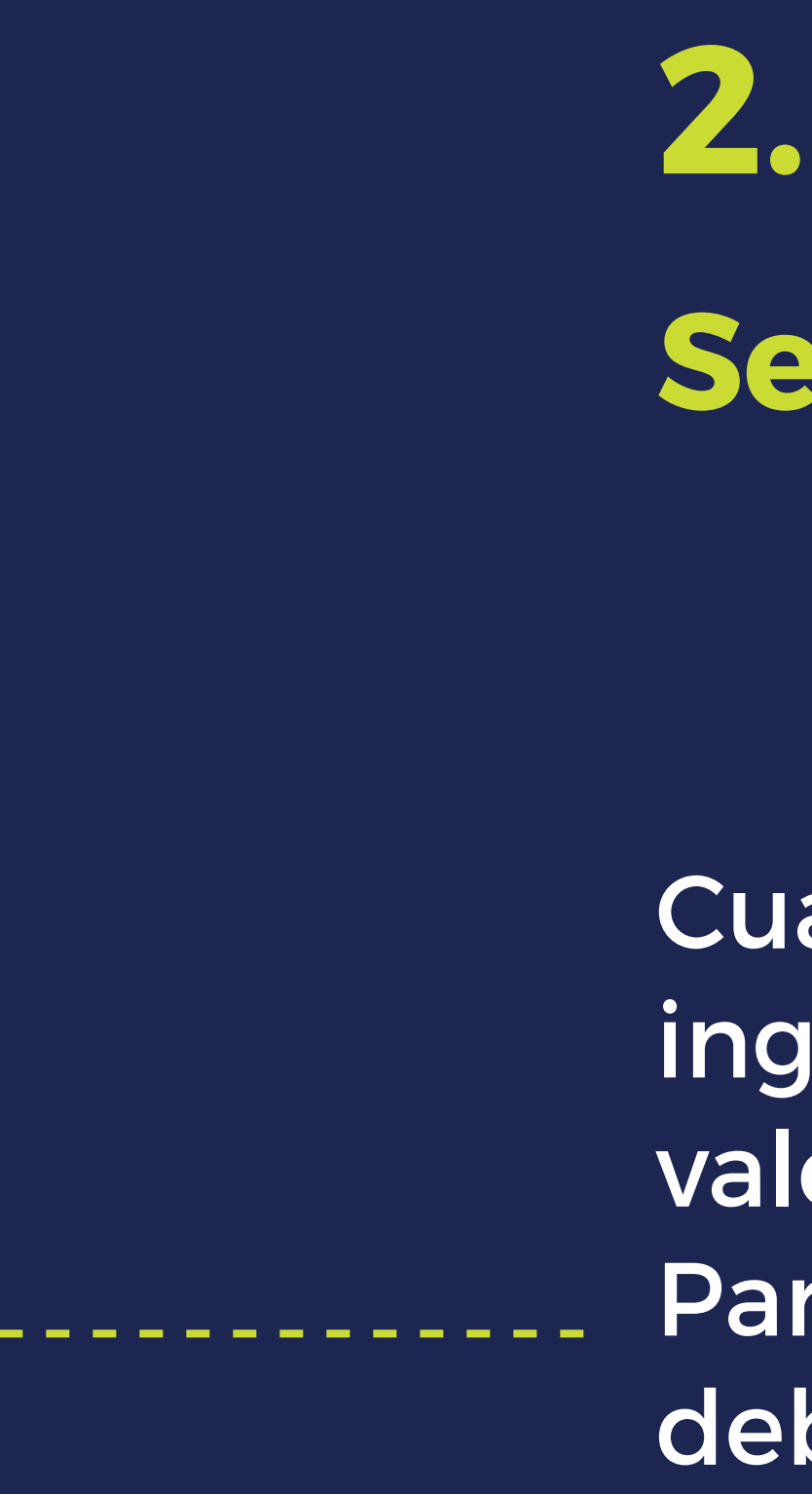

# **Sección Mis vales**

Cuando el trabajador ingresa, aparecen los vales que tiene asignados. Para usar alguno, debe seleccionarlo.

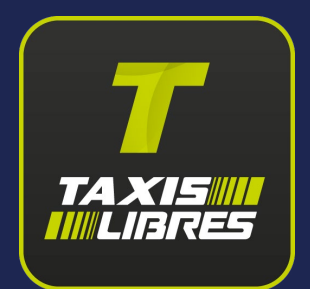

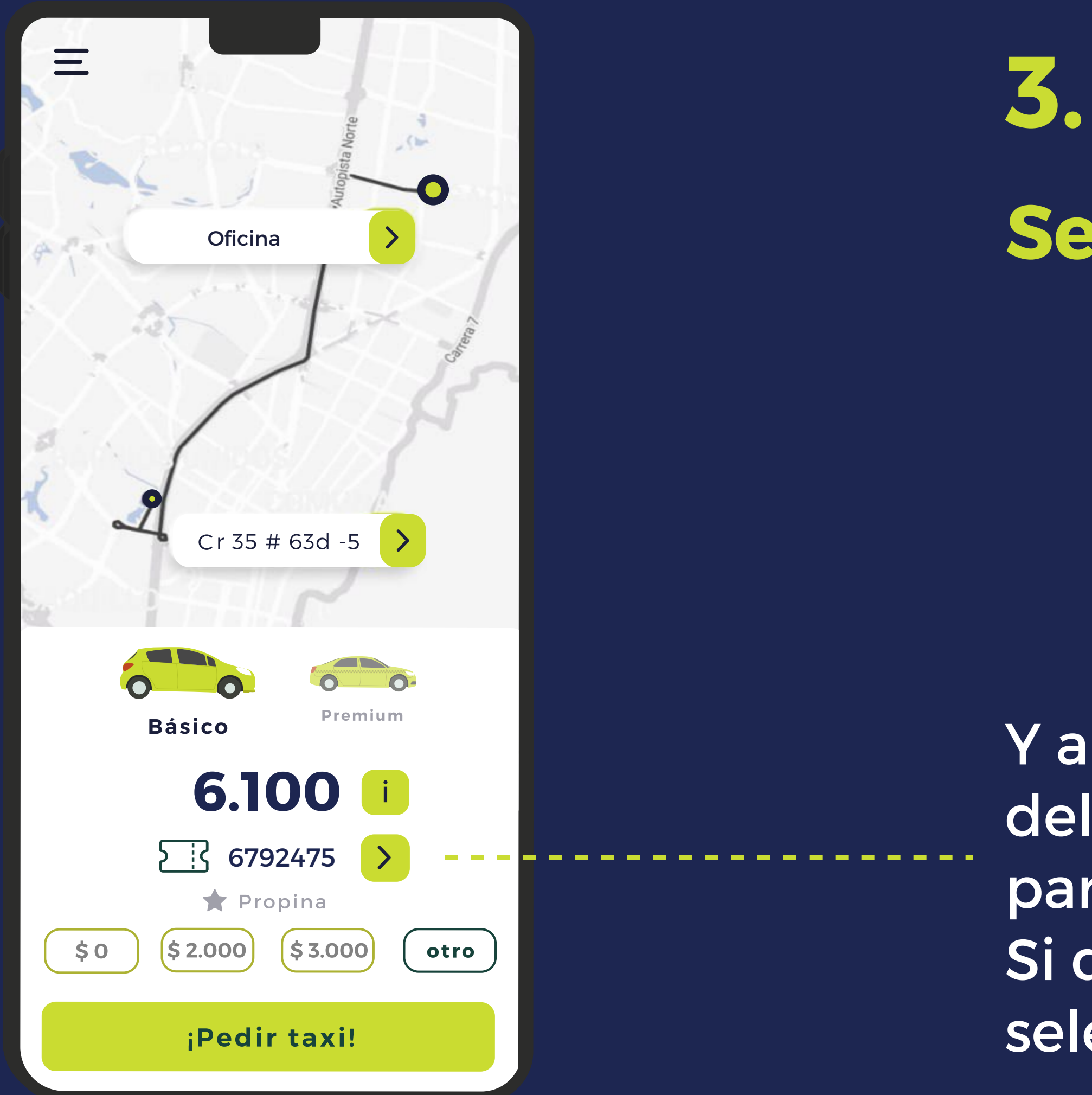

# 5.Sección Mis vales

Y aparecerá el código del vale escogido en la pantalla de pedir taxi. Si desea cambiar el vale, selecciona el botón verde.

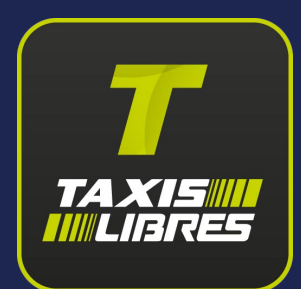

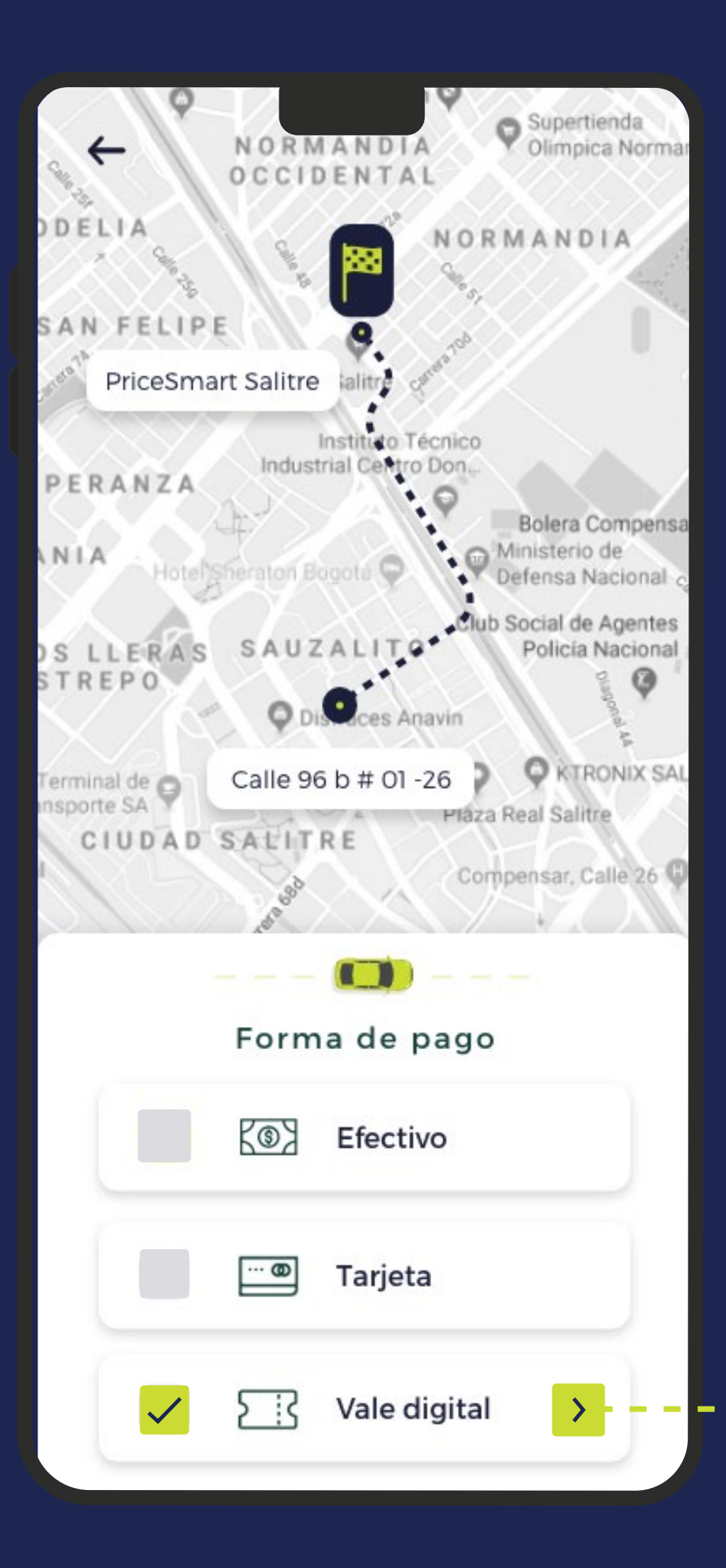

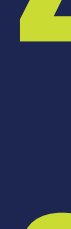

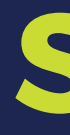

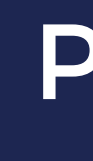

# 4. **Sección Mis vales**

Presiona el boton verde ----- con la flecha azúl.

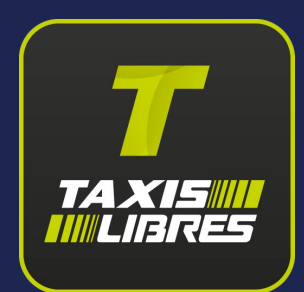

| *               | $\leftarrow$ |                                                               |  |  |  |
|-----------------|--------------|---------------------------------------------------------------|--|--|--|
| Vales digitales |              |                                                               |  |  |  |
|                 | Mis vales    | Un vale                                                       |  |  |  |
|                 | ¿Con q       | ué vale quieres viajar hoy?                                   |  |  |  |
|                 | <u>E</u> R   | Prueba s.a<br>Pruebas21 – – – – – – – – – – – – – – – – – – – |  |  |  |
|                 | 23           | Prueba s.a<br>Pruebas3421<br>Sin vales asignados              |  |  |  |
|                 | 23           | Prueba s.a<br>Ventas<br>673829476                             |  |  |  |
|                 | 53           | Prueba s.a<br>Ventas<br>673829476                             |  |  |  |
|                 |              | Ð                                                             |  |  |  |

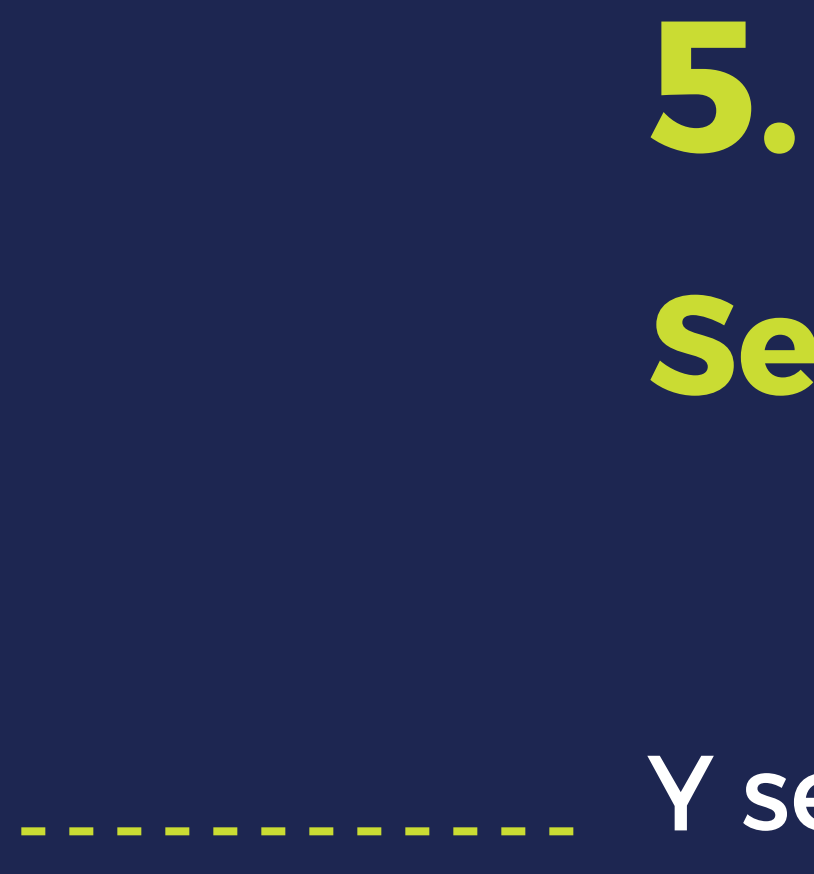

# **Sección Mis vales**

Y selecciona el vale que desea usar.

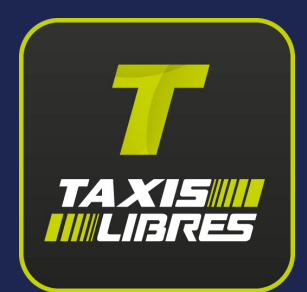

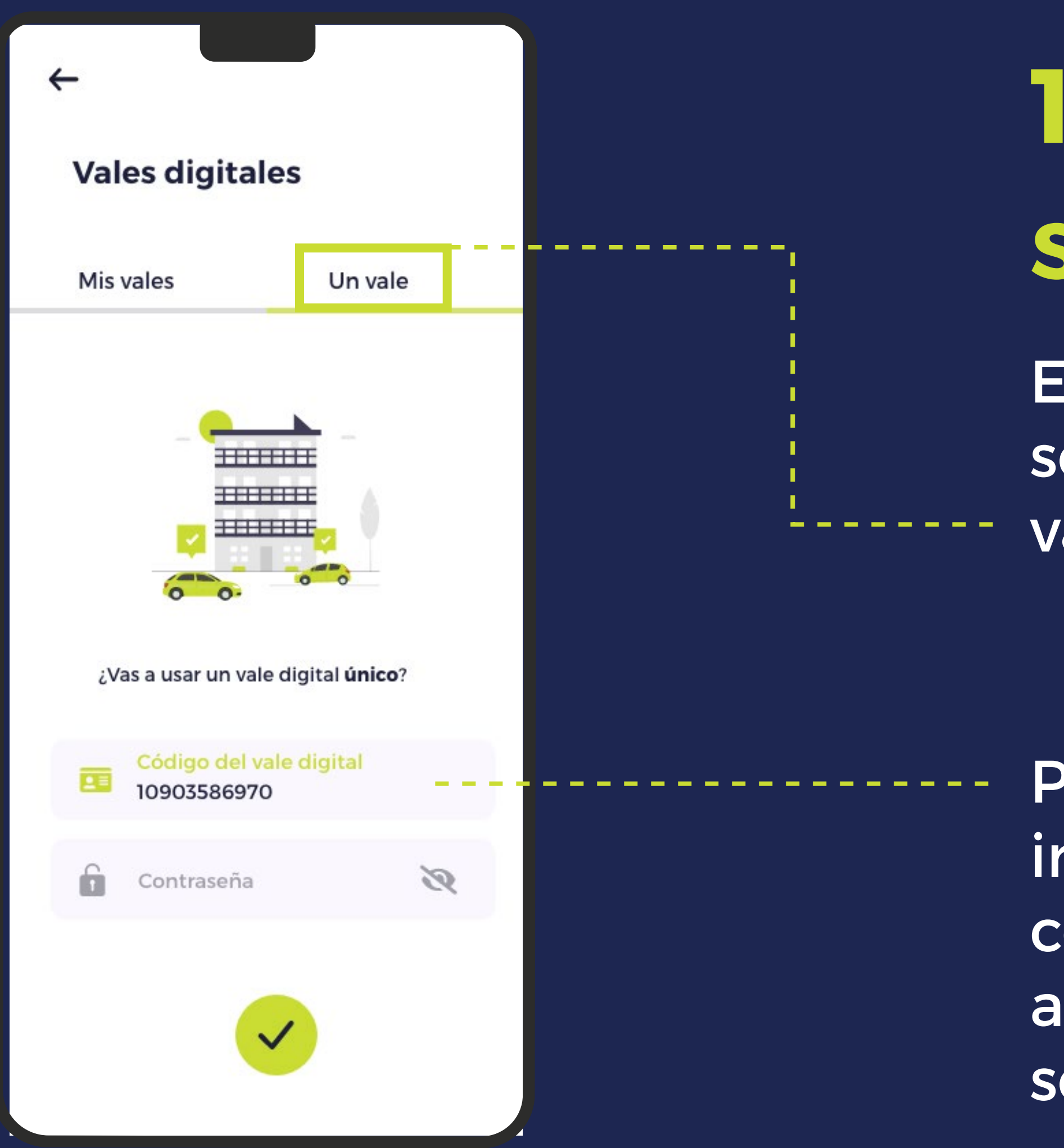

## Sección Un vale

En esta sección se ingresa un solo vale que se asignó.

Para usar el vale se debe ingresar el código y la contraseña. Cuando se asigna un vale, tambien se da esa información.

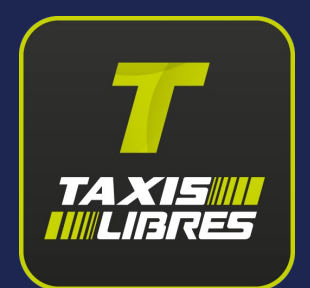

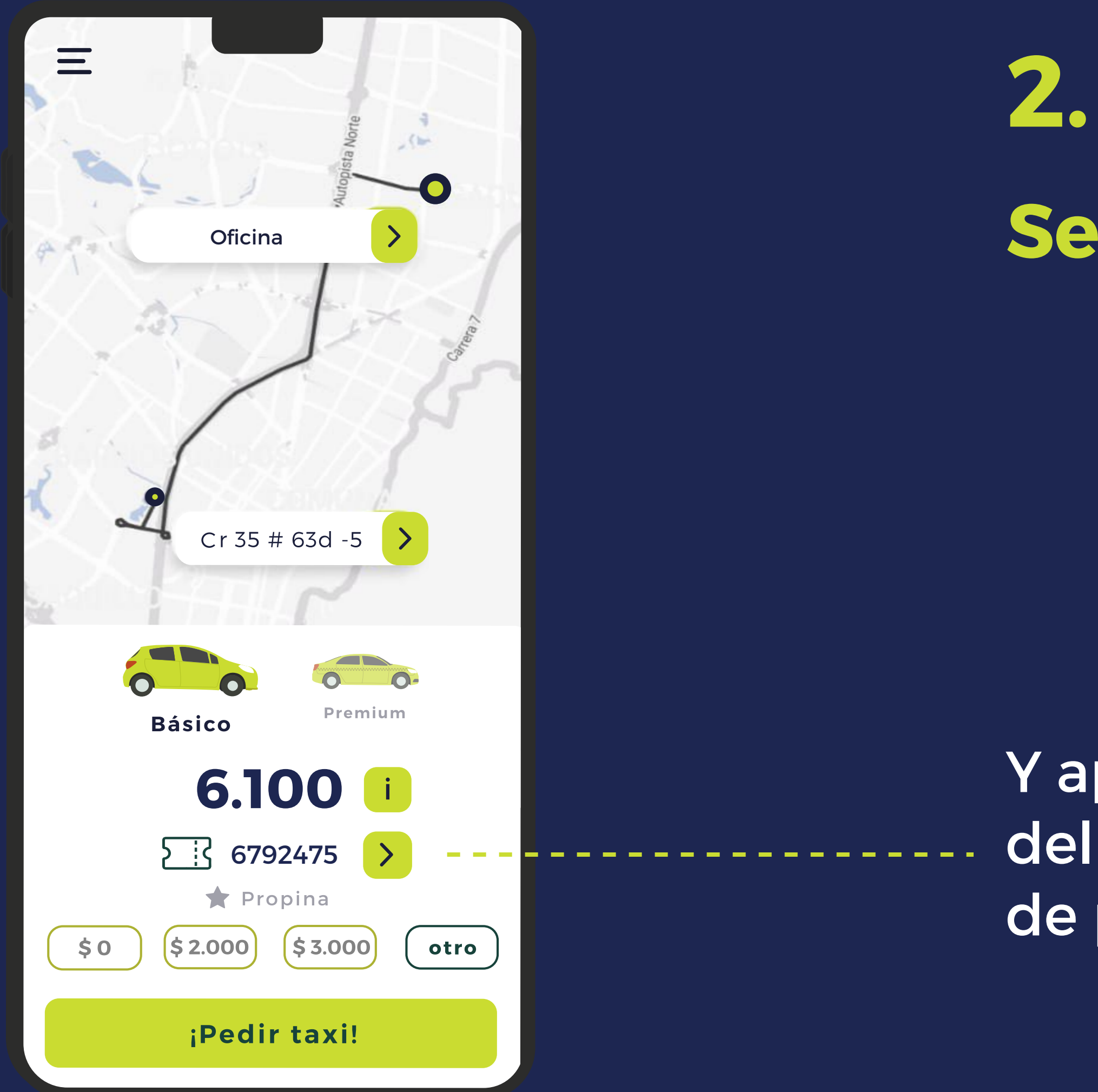

# 2. Sección Un vale

Y aparecerá el código del vale en la pantalla de pedir taxi.

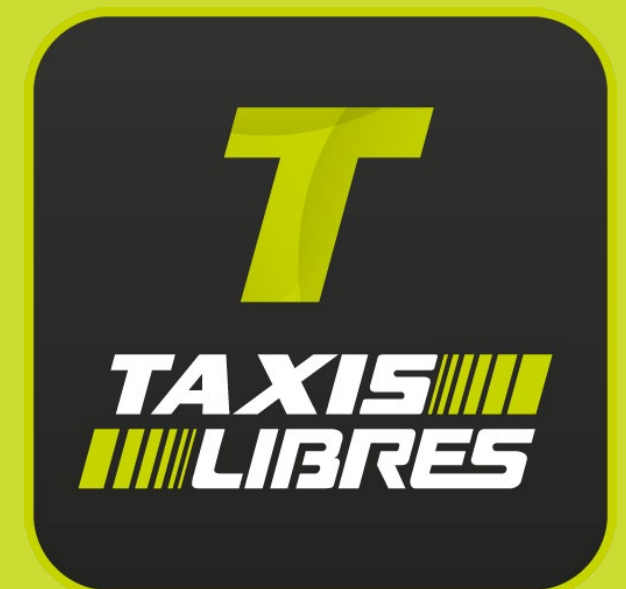

## **Gracias**!